# FALSEyesCopyright\_1992-1996 G. L. Liadis, Ltd.WSTIME.TOC000Win SetTime 5.2noyesyesyes&AboutC&loseC&opy&PrintyesWSTI MEyes03/14/96

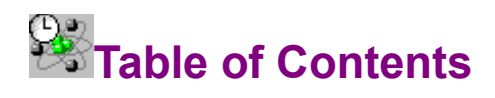

Description Instalation Configuration Modem Strings Registration Wide World Web (Free) License Atomic Clocks Help file produced by HELLLP! v2.5, a product of Guy Software, on 3/21/96 for G. L. Liadis.

The above table of contents will be automatically completed and will also provide an excellent cross-reference for context strings and topic titles. You may leave it as your main table of contents for your help file, or you may create your own and cause it to be displayed instead by using the I button on the toolbar. This page will not be displayed as a topic. It is given a context string of \_\_\_\_\_ and a HelpContextID property of 32517, but these are not presented for jump selection.

HINT: If you do not wish some of your topics to appear in the table of contents as displayed to your users (you may want them ONLY as PopUps), move the lines with their titles and contexts to below this point. If you do this remember to move the whole line, not part. As an alternative, you may wish to set up your own table of contents, see Help under The Structure of a Help File. Do not delete any codes in the area above the Table of Contents title, they are used internally by HELLLP!

# Description

Win SetTime is a utility that dials any atomic clock in the world and automatically updates your computer clock and calendar EXACTLY. The program can determine can determine the time via the atomic clocks at the U.S. Naval Observatory, National Institute for Standards & technology, and many others around the world.

Win SetTime was created by G. L. Liadis in 1992 with Visual Basic.

# Instalation

Copy all Win SetTime files to a directory of your choice and create a new program group and run WSTIME.EXE.

WSTIME.EXE
WSTREG.EXE
WSTTIME.HLP
MSCOMM.VBX Place this file in your Windows\System directory.
FILE\_ID.DIZ
LICENSE.WRI

You also need Visual Basic Runtime (VBRUN300.DLL) available on CompuServe, America on-line, Microsoft Network and many other BBSs.

# Configuration

Win SetTime Configuration:

From the main window select settings, the settings dialog box will be displayed. This section is used to configure the Win SetTime program.

Select from the SERVICE CALL menu the clock you wish to call:

USNO, this is the default
NIST
ITALY
SWEDEN
AUSTRIA

You may also add any prefix or suffix to the phone number or enter another number.

### YOUR TIME ZONE:

Select the time zone in which you reside. Win SetTime gets the time from the atomic clocks in Greenwich Mean Time. Adjustments are then made to accurately reflect the correct time for your time zone.

### USE DAYLIGHT SAVINGS TIME:

If the time zone in which you reside is currently utilizing daylight savings time, check this box.

## AUTO-TIME-OUT IF NOT CONNECTED:

The value reflects the number of seconds Win SetTime will wait before disconnecting the call. The default is 90 seconds. You may change this value.

### COMMUNICATION PORT:

Select the COM port to which your modem is attached. Or you may click the AUTOMATIC PORT DETECTION button and Win SetTime will inform you of the available port.

# DETECT SIGNAL:

Select DIAL TONE if you want Win SetTime to detect if you have dial tone. Select BUSY if you want Win SetTime to detect if the clock you have dialed is busy. Or you may select NONE or BOTH.

### **DIALING METHOD:**

If your telephone service does not support tone dialing capabilities, select pulse.

#### MODEM INITIALIZATION:

You can choose to either use Win SetTime default modem initialization string or use an alternate modem initialization string in the Modem Initialization section if your modem is incompatible with Win SetTime's

default initialization string. The default string works with 98% of the modems. If you have problems please select one of the following or Download WST45.ZIP for our BBS or Wide World Web home page:

# MODEMS SPEAKER MODE DURING THE CALL OPTIONS:

Always off. If you do not wish to hear the modem during the call
Until Connected

3) Always On

When you are finished click on the OK button and your settings will be saved.

### SYNCHRONIZING YOUR PC's TIME/DATE:

Once Win SetTime has been properly configured, synchronizing your computer's date and time is very simple.

Simply click on the DIAL button:

Once connected, your internal clock will then be synchronized to atomic precision. After the synchronization process is completed, Win SetTime will automatically terminate the call.

If at any time during the synchronization process you wish to abort, simply click on the HANG UP button.

After the synchronization is made, click on the **ACCEPT** button.

# **Modem Strings**

This strings work on most high speed modems: AT&F&C1&D2&Q0&K4 Or ATQ0K0%C0 Or AT&FE0&H0&I0&K0&M0&B0 and ATZ 1) AT\Q0 (0=ZERO) 2) ATQ0 3) AT&F2&M0 4) ATQ0V1E1S0=0X0 5) AT&F\N0 6) ATZ 7) ATPS36=1 8) ATQ0E0V1S0=0 9) AT&FN1 10) Practical Modem 14400FX V.32bis the correct initialization string is: AT&F1S7=90S95=47 or AT&F1 or AT&F&W 11) Zoom Modems: AT&F&C1&D2&Q6S37=5N0 or ATQ\N1 or ATS0=0 Q0 V1 &C1&D2&Q0&K4^M 12) BOCA Modems: AT&F&C1&D2&Q6S37=5N0 13) Smart One Model 9624FQ (Internal) Init. String: AT SO=0 Q0 V1 &C1 &D2 14) Hayes Accura 14400 fax/modems: AT&FE1L1V1&C1&D2S0=0S7=90 or ATQ/N1 15) Practical Peripheral: AT&F&C1&D2&w1 s7=60 s11=60<sup>m</sup> or AT&F2&Q0<sup>M</sup> 16) ViVa internal 14.4k: AT&FN1%C0&K0 17) MultiTech Systems: AT&F Multi Tech: 1432BA ATZ 18) Supra: AT&F or AT&F\N0 or AT&F0 = (\N1, &K, W0, &Q, &D, &C) 19) Hayes 2400 internal 1991 vintage: AT &C1 &D2 E1 V1 X4 20) ZyXEL U-1496 LCD: ATQ0E0V1 or AT&FN1 or ATQ0V1E1S0=0X0 21) SatisFAXtion 400 modem: ATS0=0\N0\Q0\J1\V0 or AT\Q0 or ATQ0 22) Megahertz: ATE1V1Q0S0=0S11=55&C1&D2 23) USR: AT&F&C1&D2&Q6S37=5N0 or ATZ 24) ATRIE modem 1442bis: ATPS36=1 25) AT&T 4024 modem: AT&F&C1&D2&W 26) Cardinal- 1440bps: AT&F&C1&D2S95=2&W 27) Intel: ATS0=0 Q0V1&C1&D2\N0\Q1^M or AT &F \Q0L0 28) Nuvotel modem: AT&F&C1&D2&K4S95

If you have any question or you need more information and tech support for your modem please send E-Mail to the following address:

#### INTERNET:

| USR       | 76711.707@CIS  |
|-----------|----------------|
| BOCA      | 75300.2672@CIS |
| TELEBIT   | 75300.2170@CIS |
| MULTITECK | 76004.3535@CIS |
| ZOOM      | 76711.770@CIS  |
| MEGAHERTZ | 76310.235@CIS  |
| ZYXEL     | 71333.2734@CIS |

Or GO MODEMV on COMPUSERVE

**Note:** If you have the wrong initialization string you will get an ERROR message "UNKNOWN CONNECTION" or "ENTER MODEM STRINGS"

# **Atomic Clocks**

# OTHER ATOMIC CLOCK NUMBERS:

| Australia | -03-6001641   |
|-----------|---------------|
| Sweden    | 468-7410809   |
| Italy     | 144-114615    |
| Austria   | 433-16472366  |
| Canada    | 613-745-3900  |
| Canada    | 416-445-9408  |
| UK        | 0891-516880   |
| Germany   | 49-531-512038 |
|           |               |

# Registration

The registration for Win SetTime is ONLY \$8.00 USD Plus 2.50 if you want to get it on a disk with several other programs or 25,00 DM.

Note: Make sure that your include the program's serial number found on the registration form.

Visa, Master card, Amex holders can registered on our World Wide Web Home page at:

### http://www.vpm.com/glliadis

You may also register on CompuServe GO SWREG then select KEYWORDS search and then enter LIADIS or you may fill in and mail in the registration form. Either way please include (E-Mail address) the SERIAL NUMBER that is in the upper right corner of the registration form. We need this number to send you the code to remove the shareware notice (NAG SCREEN).

For faster service please include a self addressed envelope with your order. If you are a member of CIS, AOL, or the INTERNET please include your user E-Mail address.

Please do not unzip another copy of the program after you send us your registration number, the code only works with the original unzip file.

Questions, comments, or ideas:

| Compuserve                                 | : 72274,3252              |
|--------------------------------------------|---------------------------|
| America OnLine:                            | G. L Liadis               |
| Internet:                                  | 72274.3252@Compuserve.com |
| BBS:                                       | 614-888-4749 24 hours     |
| Wide World Web:HTTP://WWW.VPM.COM/GLLIADIS |                           |

### Our "snail mail" addresses are:

United States: Europe:

G. L. Liadis & Associates 5167 1/2 Saling Court Columbus, Ohio 43229

G. L. Liadis Software, Inc Agali Beach Resort Kardamyla 82300 Chios, Greece

NOTE: Due to overwhelming response, please allow us plenty of time to respond to your questions and comments.

PLEASE MAKE A BACKUP COPY OF YOUR REGISTERED VERSION.

# Wide World Web (Free)

Visit G. L. Liadis WORLD WIDE WEB (WWW) and download our latest shareware & Freeware programs, get the latest news, information updates & registrations the address is: http://www.vpm.com/glliadis BBS: (614) 888-479

Available for download now from our WWW the all new **Win Postpad 96 (WPPAD.ZIP)** this program was featured by the MicroSoft Network Top Pick 1/96.

Comming soon Win Tray 96 (WTRAY.ZIP) Add and run any application from the Windows 96 tray.

Comming in 1996 & 1997 all new and original Utilities and games .

# License

## WIN SETTIME (R) Version 5.2 BY G. L. LIADIS & ASSOCIATES, LTD

© Copyright 1992 -1996 G. L. LIADIS SOFTWARE, INC - All Rights Reserved.

#### COPYRIGHT

© Copyright 1992 -1996 G. L. Liadis Software, Inc. All Rights Reserved. This document may not, in whole or part, be copied, photocopied, translated, or reduced to any electronic medium or machine readable form, without prior consent, in writing, from G. L. Liadis Software, Inc. All software described in this manual is © Copyright 1992 -1996 G. L. Liadis Software, Inc. All rights reserved. The distribution and sale of these products are intended for the use of the original purchaser only. Lawful users of these programs are hereby licensed only to read the programs, from their media into memory of a computer, solely for the purpose of executing the programs on one machine at a time. Duplicating or copying for other than backup purposes, or selling or otherwise distributing these products is a violation of the law and this agreement.

#### DISCLAIMER

THIS INFORMATION IS PROVIDED "AS IS" WITHOUT REPRESENTATION OR WARRANTY OF ANY KIND, EITHER EXPRESS OR IMPLIED, INCLUDING WITHOUT LIMITATION, ANY REPRESENTATIONS OR ENDORSEMENTS REGARDING THE USE OF, THE RESULTS OF, OR PERFORMANCE OF THE INFORMATION, ITS APPROPRIATENESS, ACCURACY, RELIABILITY, OR CURRENTNESS. THE ENTIRE RISK AS TO THE USE OF THIS INFORMATION IS ASSUMED BY THE USER. IN NO EVENT WILL G. L. LIADIS SOFTWARE, INC, G. L. LIADIS & ASSOCIATES. OR IT'S EMPLOYEES BE LIABLE FOR ANY DAMAGES, DIRECT, INDIRECT, INCIDENTAL OR CONSEQUENTIAL, RESULTING FROM ANY DEFECT IN THE INFORMATION, EVEN IF G. L. LIADIS SOFTWARE, INC OR G. L. LIADIS & ASSOCIATES HAVE BEEN ADVISED OF THE POSSIBILITY OF SUCH DAMAGES. THIS DISCLAIMER SHALL SUPERSEDE ANY VERBAL OR WRITTEN STATEMENT TO THE CONTRARY. IF YOU DO NOT ACCEPT THESE TERMS YOU MUST CEASE AND DESIST USING THIS PRODUCT.

#### LICENSE AGREEMENT

Your use of this package indicates your acceptance of the following terms and conditions:

**1. Copyright:** These programs and the related documentation are copyright. The sole owner is G. L. Liadis Software, Inc. You may not use, copy, modify, or transfer the programs, documentation, or any copy except as expressly provided in this agreement.

**2. License:** You have the non-exclusive right to use any enclosed program only on a single computer at a time. You may load the program into your computers temporary memory (RAM). You may physically transfer the program from one computer to another, provided that the program is used on only one computer at a time. You may not distribute copies of the **complete Registered** package or the accompanying documentation to others. You may not decompile, disassemble, reverse engineer, modify, or translate the program or the documentation. You may not attempt to unlock or bypass any copy protection utilized with the program. All other rights and uses not specifically granted in this license are reserved by G. L. Liadis Software, Inc and/or G. L. LIADIS & ASSOCIATES

**3. Back-up and Transfer:** You may make one (1) copy of the program solely for back-up purposes. You must reproduce and include the copyright notice on the back-up copy. You may transfer the product to another party only if the other party agrees to the terms and conditions of this agreement and completes and returns a registration card to G. L. LIADIS & ASSOCIATES. If you transfer the program you must at the same time transfer the documentation and back-up copy or transfer the documentation and destroy the back-up copy.

**4. Terms:** This license is effective until terminated. You may terminate it by destroying the program, the documentation and copies thereof. This license will also terminate if you fail to comply with any terms or conditions of this agreement. You agree upon such termination to destroy all copies of the program and of the documentation.

G. L. LIADIS & ASSOCIATES, Ltd. 5167 1/2 Saling Court

Columbus, Ohio 43229 BBS: 614 888-4749 Compuserve: 72274,3252 Internet: 72274.3252@CompuServe.Com AOL: G L LIADIS Wide World Web: http://www.vpm.com/glliadis